# 店頭外国為替証拠金取引 セントレード FX オンライン

操作マニュアル

(iPhone 版)

2020年6月

## 内容

| l  | ノート/チャート   | 6    |
|----|------------|------|
|    | レート一覧      | 6    |
|    | チャート       | 8    |
|    | レート通知      | . 10 |
| ズ  | ペジション/注文   | . 13 |
|    | ポジション一覧    | . 13 |
|    | 注文一覧       | . 15 |
|    | クイック注文     | . 17 |
|    | 注文         | . 21 |
|    | ポジション集計    | . 23 |
|    | スワップ振替え    | . 25 |
| 層  | 夏歴         | . 26 |
|    | 注文履歴       | . 26 |
|    | 約定履歴       | . 27 |
|    | 入出金履歴      | . 28 |
|    | 期間損益集計     | . 28 |
|    | 月間損益集計     | . 30 |
| ł  | 青報         | . 30 |
|    | お知らせ       | . 30 |
|    | ニュース       | . 30 |
|    | マーケット情報    | . 31 |
|    | 経済指標       | . 31 |
|    | スワップポイント一覧 | . 32 |
|    | 必要証拠金      | . 34 |
|    | ホームページ     | . 35 |
|    | マニュアル      | . 35 |
| F  | ]座         | . 35 |
|    | 証拠金状況      | . 35 |
|    | 金額指定全決済    | . 35 |
|    | 出金依頼       | . 35 |
|    | 通知メール設定    | . 35 |
|    | ターゲットメール設定 | . 35 |
|    | パスワード変更    | . 35 |
|    | 報告書ダウンロード  | . 35 |
| 重見 | 没定         | . 35 |
|    |            |      |

|   | 通貨ペア表示設定               | 35 |
|---|------------------------|----|
|   | 通貨ペア別注文設定              | 35 |
|   | 注文初期値設定                | 36 |
|   | サーバ保存設定                | 36 |
|   | Push 通知設定              | 36 |
|   | アプリ動作設定                | 36 |
|   | ログアウト                  | 36 |
| C | ENTRADE FX ONLINE について | 36 |
|   | バージョン                  | 36 |
|   | ライセンス                  | 36 |
|   |                        |    |

初期画面からログイン画面に移動するには注文一覧をタップしてください。

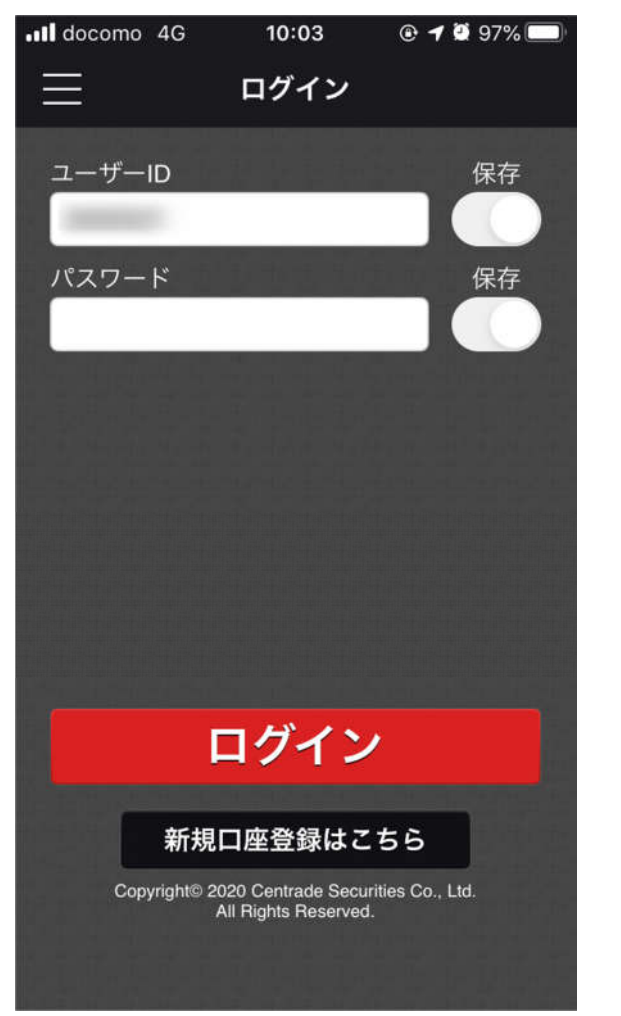

ログイン画面が表示されますので、ユーザーID とパスワードを入力しログインしてください。また、左上の = マークをタップすると各種メニューが表示されます。

| 📶 docomo 🦘 | <b>?</b> 21:0  | )4 @ <del>1</del> | <b>/ 🖸</b> 96% 🔲 |
|------------|----------------|-------------------|------------------|
|            | י אבע          | ペネルS パコ           | KUL 🌣            |
| 通貨ペン       | BID            | ASK               | 前日比              |
| US ×=3     | ーの呼び出し         | 7.012             | ▼0.221           |
| EUR/JP 1   | 115.507        | 115.514           | ▼0.112           |
| GBP/JPY    | 130.102        | 130.114           | ▼1.043           |
| AUD/JPY    | 68.708         | 68.717            | ₹0.594           |
| NZD/JPY    | 63.657         | 63.669            | ▼0.659           |
| CAD/JPY    | 75.870         | 75.889            | ▼0.458           |
| CHF/JPY    | 109.850        | 109.882           | ▼0.334           |
|            |                |                   |                  |
|            |                |                   |                  |
|            |                |                   |                  |
|            | と P<br>ボジション一覧 | 注文一覧 クイッ          | ク注文 通常注文         |

各メニューの説明について

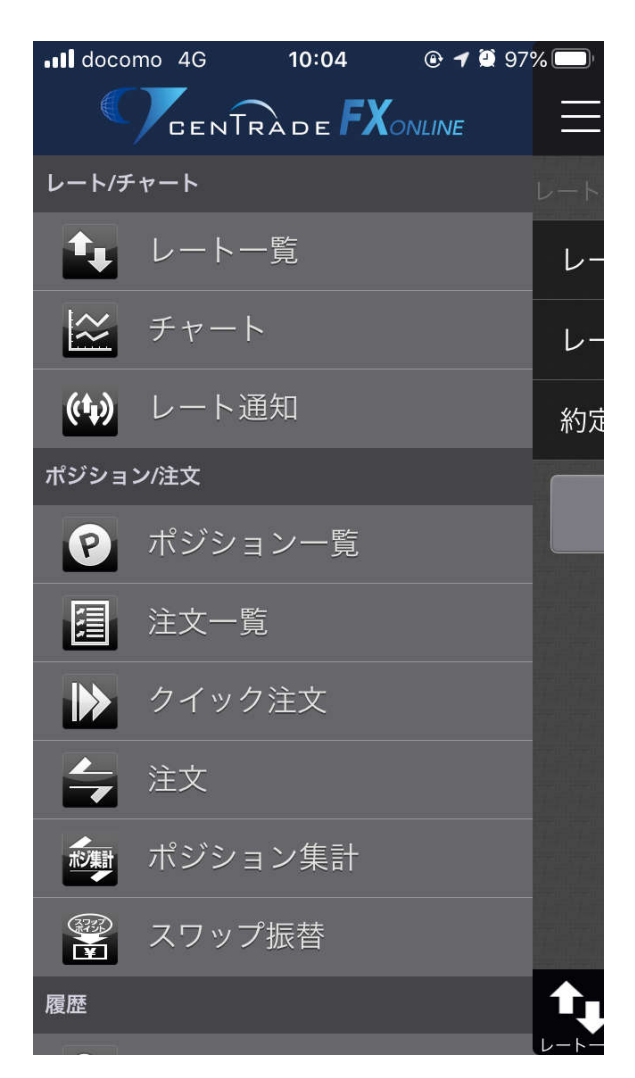

レート/チャート

レートー覧

各通貨ペアのレートが一覧表示されます。

| 📲 docomo 🗲 | <b>ج</b> 21 | :04 @ ·  | 1 🖸 96% 🥅                    | リストの表示を変更したり         |
|------------|-------------|----------|------------------------------|----------------------|
| E          | リスト         | パネルS パ   | ネルL 🌣                        | 表示する通貨ペアを変更<br>できます。 |
| 通貨ペア       | BID         | ASK      | 前日比                          |                      |
| USD/JPY    | 107.008     | 107.012  | ▼0.221                       |                      |
| EUR/JPY    | 115.507     | 115.514  | ▼0.112                       | 各通貨ペアのBID/ASK/       |
| GBP/JPY    | 130.102     | 130.114  | √1.043                       | 前日比が表示されます。          |
| AUD/JPY    | 68.708      | 68.717   | ▼0.594                       |                      |
| NZD/JPY    | 63.657      | 63.669   | ▼0.659                       |                      |
| CAD/JPY    | 75.870      | 75.889   | ▼0.458                       |                      |
| CHF/JPY    | 109.850     | 109.882  | ▼0.334                       |                      |
|            |             |          |                              |                      |
|            |             |          |                              |                      |
|            |             |          |                              |                      |
|            |             | 注文一覧 クイッ | <ul> <li>ク注文 通常注文</li> </ul> |                      |

通貨ペアをタップすると、タップした通貨ペアの チャート表示/クイック注文/注文/決済注 文/全決済注文 を選択できます。

| 📲 docomo 穼 | 21     | 1:04  | • 1 | 96%  | ۰<br>۱ |
|------------|--------|-------|-----|------|--------|
|            | リスト    | パネルS  | パネ  | NL : | Ö      |
| 通貨ペア       | BID    | ASK   |     | 前日   | 比      |
| USD/JPY 1  | 07.012 | 107.0 | 16  | ₹0.2 | 17     |
| EUR/JPY    | 20     | の通貨ペフ | マで開 | <    |        |
| GBP/JPY    |        | チャート  | 表示  |      |        |
| AUD/JPY    |        | クイック  | 注文  |      |        |
| NZD/JPY    |        | 注文    |     |      |        |
| CAD/JPY    |        | 決済注   | 文   |      |        |
| CHF/JPY    |        | 全決済法  | È文  |      |        |
|            | 常にこの   | 操作で使用 | する( |      |        |
|            | 1.1.1  | 1.11  |     |      |        |
|            |        |       |     |      |        |
|            |        |       |     |      |        |
|            | P      |       |     |      |        |

## チャート

選択している通貨ペアのチャートが表示されます。

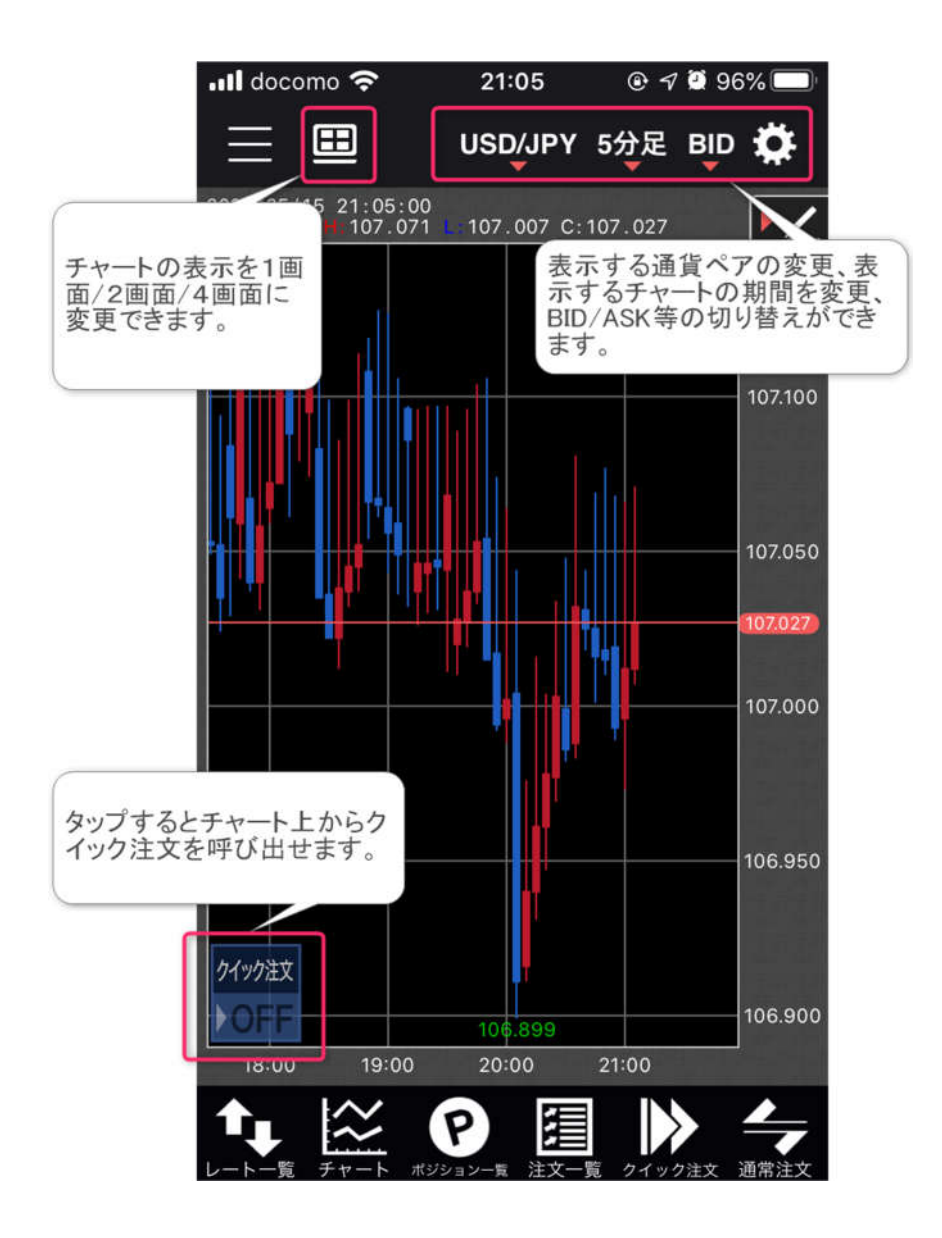

クイック注文を呼び出した場合は以下のような表示となります。

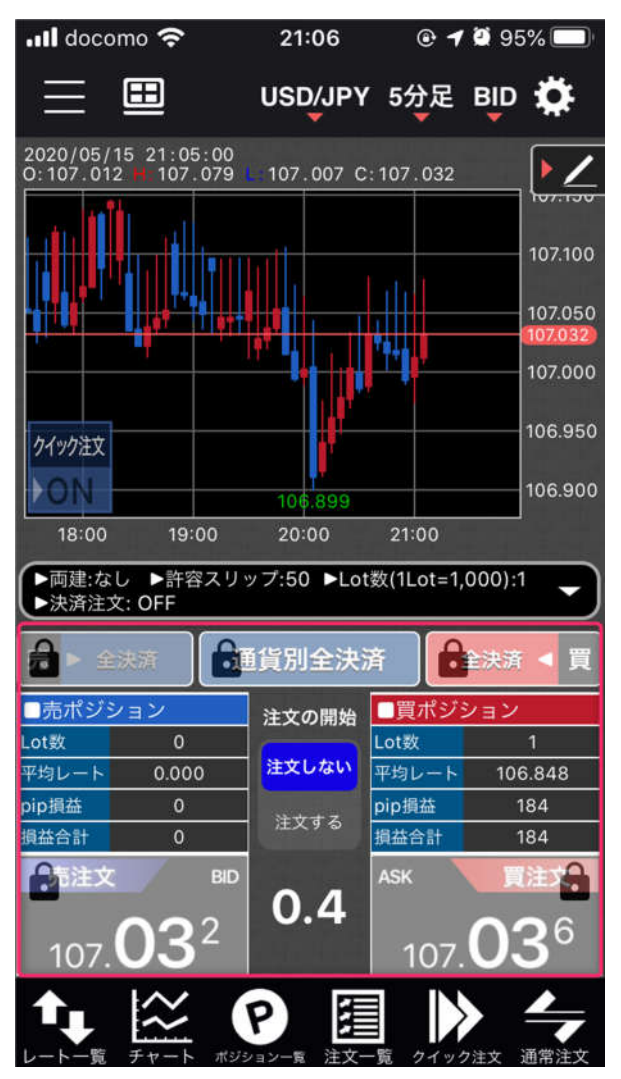

レート通知

レート通知の追加画面および設定済みレート通知の一覧が表示されます。

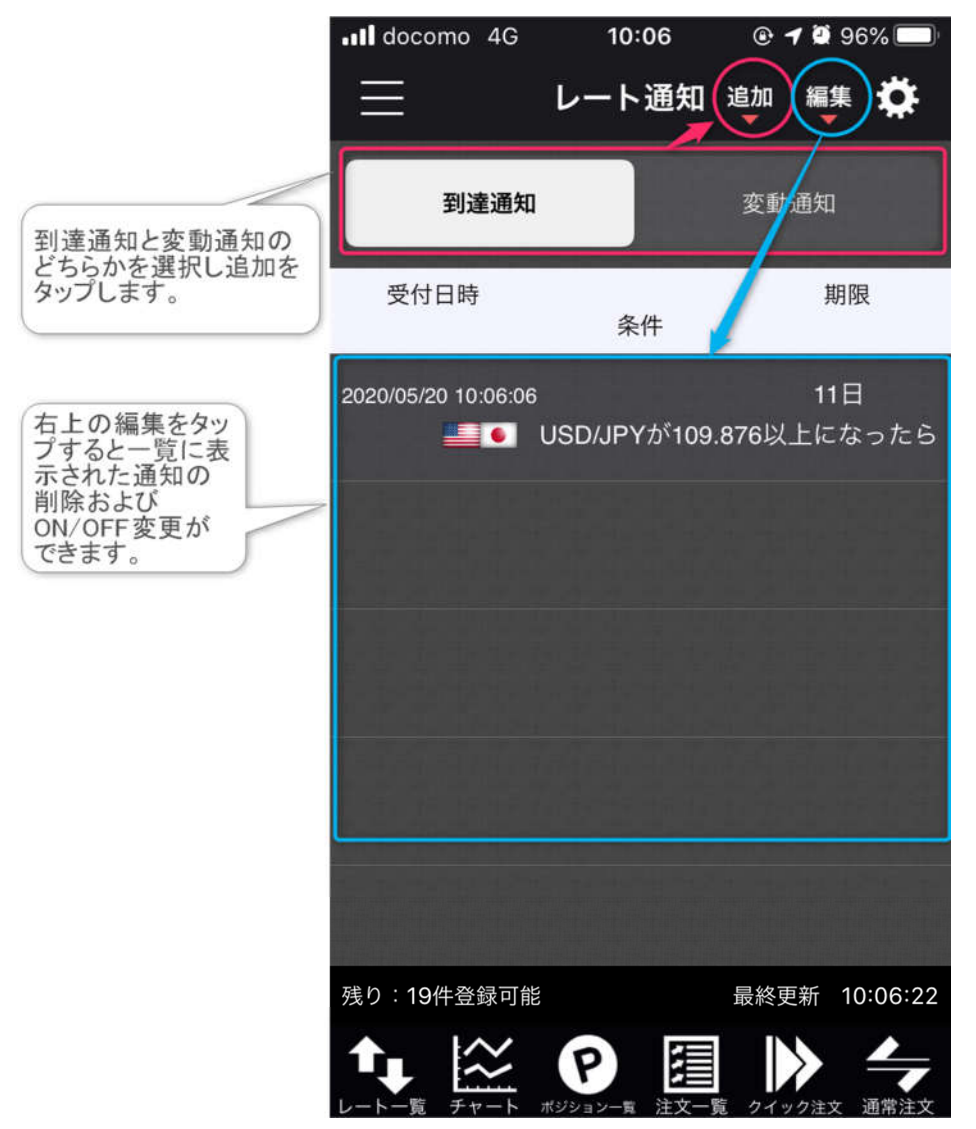

到達通知の追加

到達通知を追加する場合は 通貨ペアや条件および期限を設定し到達通知の追加をタップ します。

| •II docomo 4G | 10:06                                      | @ 🕫 Ϋ 96% 🥅                         |
|---------------|--------------------------------------------|-------------------------------------|
| <b>く</b> 戻る   | 到達通知追加                                     |                                     |
| 通貨ペア          |                                            | USD/JPY                             |
| USD/JPY       | <sup>BID</sup> 107.865<br>■ 107.984  ■ 107 | ASK <b>107.869</b><br>2.637 ▲ 0.162 |
| 条件1(BID)      | 11111111111111111111111111111111111111     | 段 107.865                           |
|               | 前日高                                        | 値                                   |
|               | 前日安                                        | 值                                   |
| 条件2           | NF NF                                      | になったら                               |
| 期限            |                                            | 2020/05/20                          |
|               |                                            |                                     |
|               |                                            |                                     |

変動通知の追加

変動通知を追加する場合は 通貨ペア、監視時間、変動幅 を設定し、変動通知の追加をタップします。

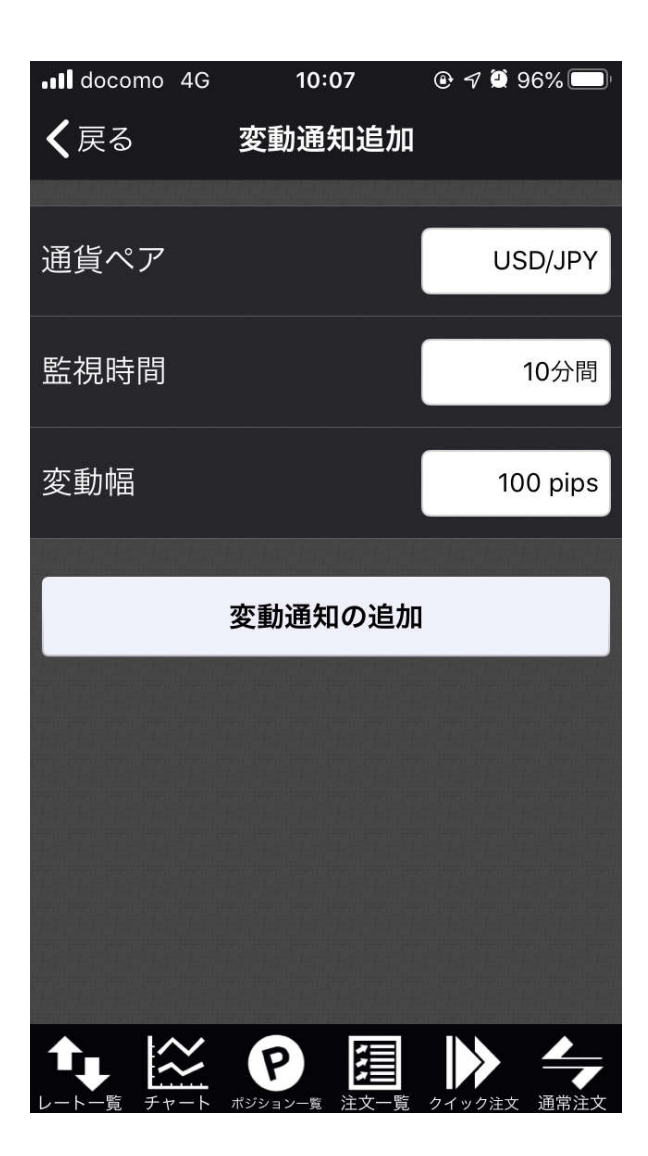

**ポジション/注文 ポジション一覧** 保有するポジションを一覧表示します。 各ポジションの Lot 数やポジション損益を確認できます。

| •II docomo      | 4G -            | 10:08        |              | 🕑 <table-cell-rows> 🍯 95% 🥅</table-cell-rows> |  |
|-----------------|-----------------|--------------|--------------|-----------------------------------------------|--|
|                 | ポジシ             | ノヨンー         | ·覧           |                                               |  |
| 通貨ペア<br>約定日時 売買 | ₹ 約定価格<br>評価レート | ロック<br>pip損益 | 残Lot<br>スワップ | ポジション損益<br>評価損益                               |  |
| <b>Q</b> すべて    |                 |              | <b>※</b> 彩   | 所しい順 ▼                                        |  |
|                 | 107.665         |              | 1            | 203                                           |  |
| 05/19           | 107.868         | 203          | 0            | 203                                           |  |
|                 | 106.848         |              | 1            | 1,020                                         |  |
| 05/14           | 107.868         | 1,020        | 1            | 1,021                                         |  |
|                 | 110.529         |              | 1            | -664                                          |  |
| 05/13           | 111.193         | -664         | -28          | -692                                          |  |
|                 | 69.759          |              | 10           | -9,200                                        |  |
| 05/12           | 70.679          | -920         | -840         | -10,040                                       |  |
|                 | 69.762          |              | 10           | -9,170                                        |  |
| 05/12           | 70.679          | -917         | -840         | -10,010                                       |  |
|                 |                 |              |              |                                               |  |
|                 |                 |              |              |                                               |  |

ポジションをタップすると ポジション詳細および決済注文入力 へ移動できます。

| •••• docomo        | 4G 1               | 0:08         | • 7            | 95% 🔲            |
|--------------------|--------------------|--------------|----------------|------------------|
| $\equiv$           | ポジシ                | ィョンー         | 覧              |                  |
| 通貨ペア<br>売買<br>約定日時 | 約定価格<br>評価レート      | ロック<br>pip損益 | 残Lot រ<br>ᡘᡗップ | ピジ ション損益<br>評価損益 |
| <b>Q</b> すべて       |                    |              | ⊗ 新            | しい順 👻            |
| USD/JPY<br>05/19   | 107.665<br>107.868 | 203          | 1<br>0         | 203<br>203       |
| USD/JPY            | ポジ                 | ション詳         | 細              | 1,020            |
| 05/14              | 決济                 | 決済注文入力       |                |                  |
| CHF/JPY<br>05/13   | 常にこの操作             | で使用する        | 5              | -664<br>-692     |
|                    | 69.759             |              | 10             | -9,260           |
| 05/12 2            | 70.685             | -926         | -840           | -10,100          |
|                    | 69.762             |              | 10             | -9,230           |
| 05/12              | 70.685             | -923         | -840           | -10,070          |
|                    |                    |              |                |                  |
| レートー覧 チャ           |                    | -覧 注文 5      | した うくいり 注      |                  |

注文一覧

発注されている注文の状態を一覧表示します。

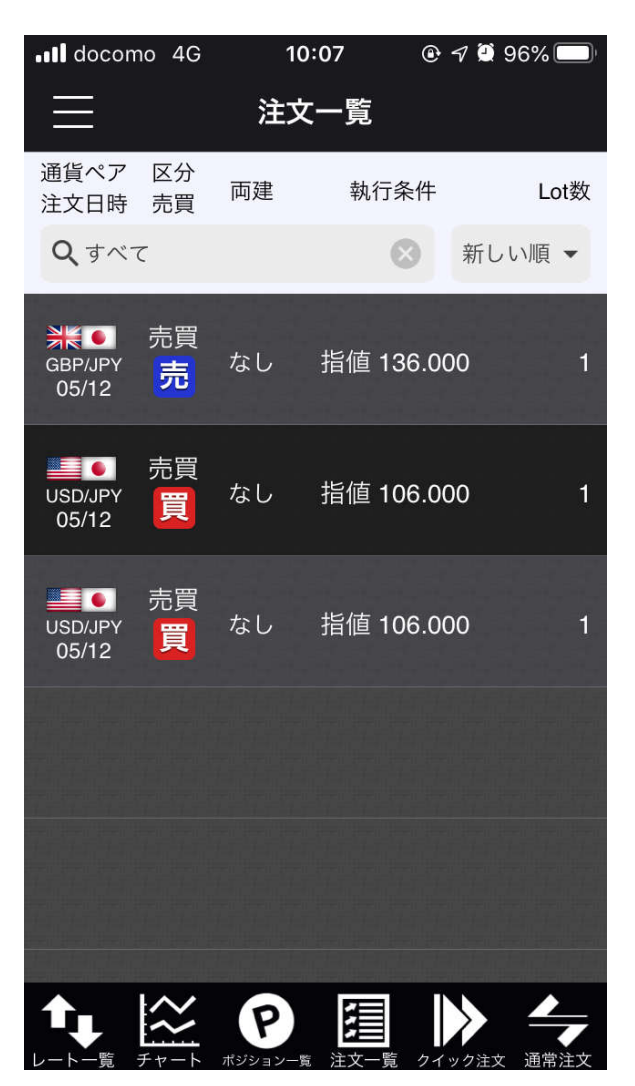

注文をタップすると 注文詳細、注文変更、注文取消 へ移動できます。

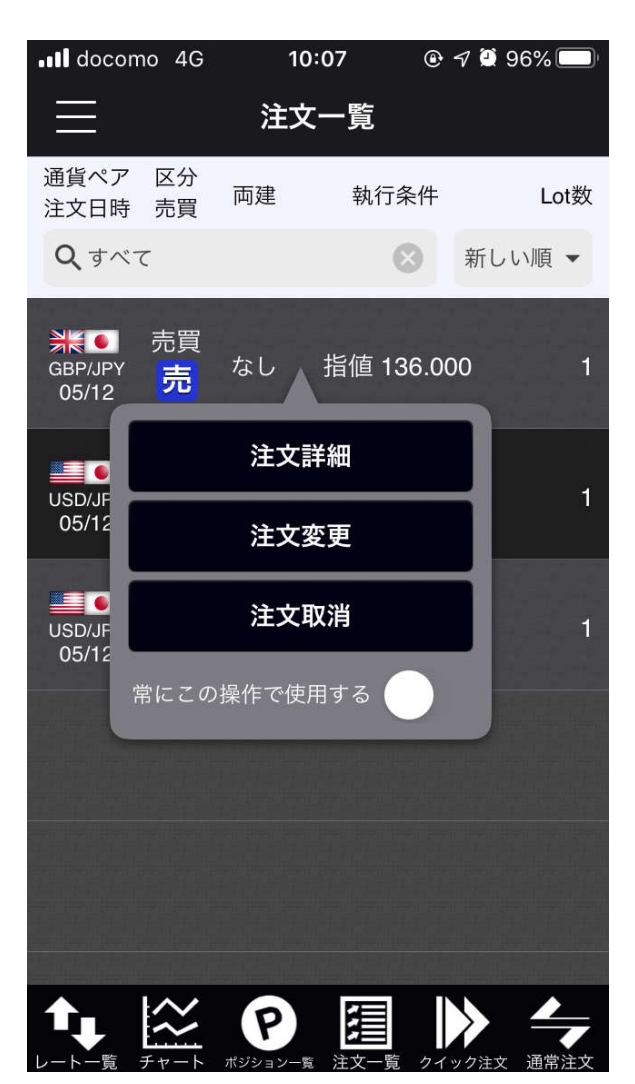

## クイック注文

クイック注文の画面を呼び出します。

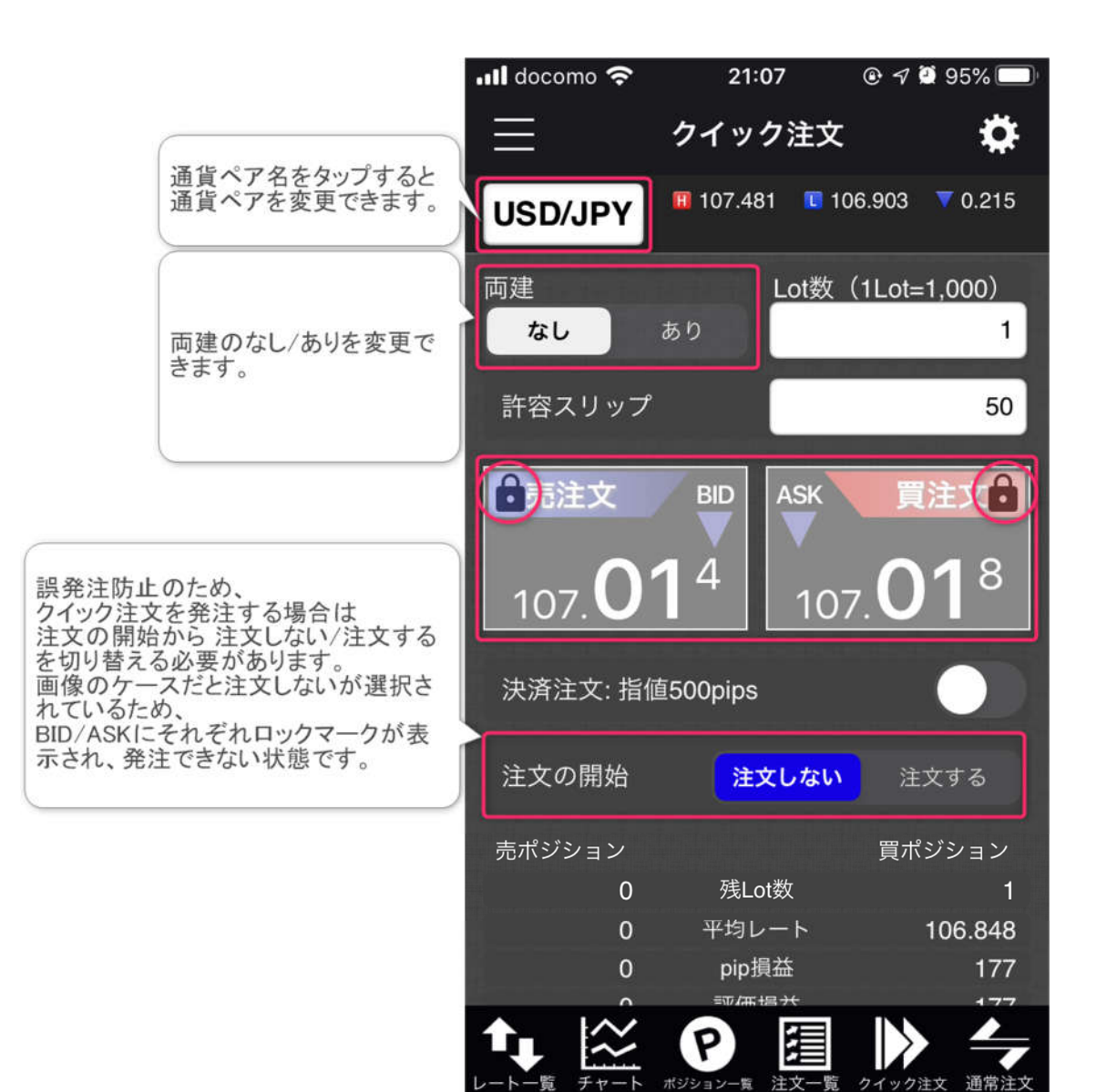

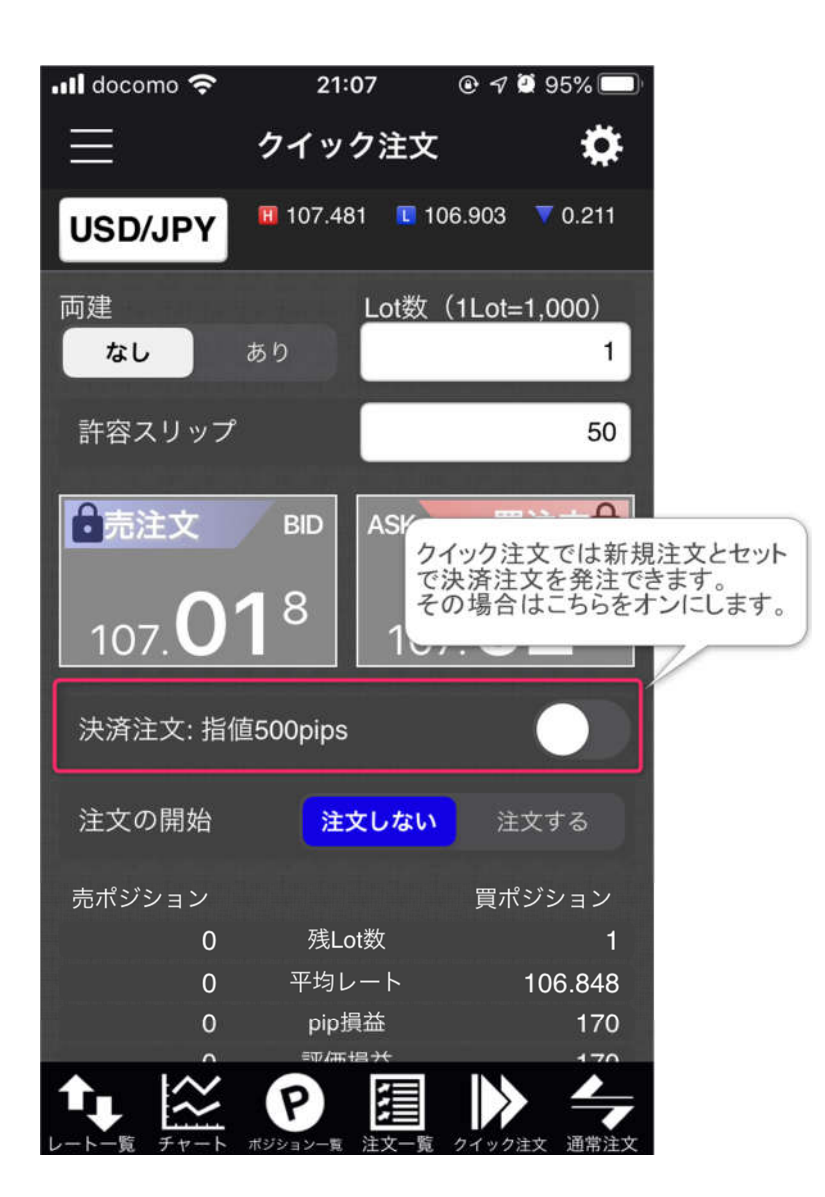

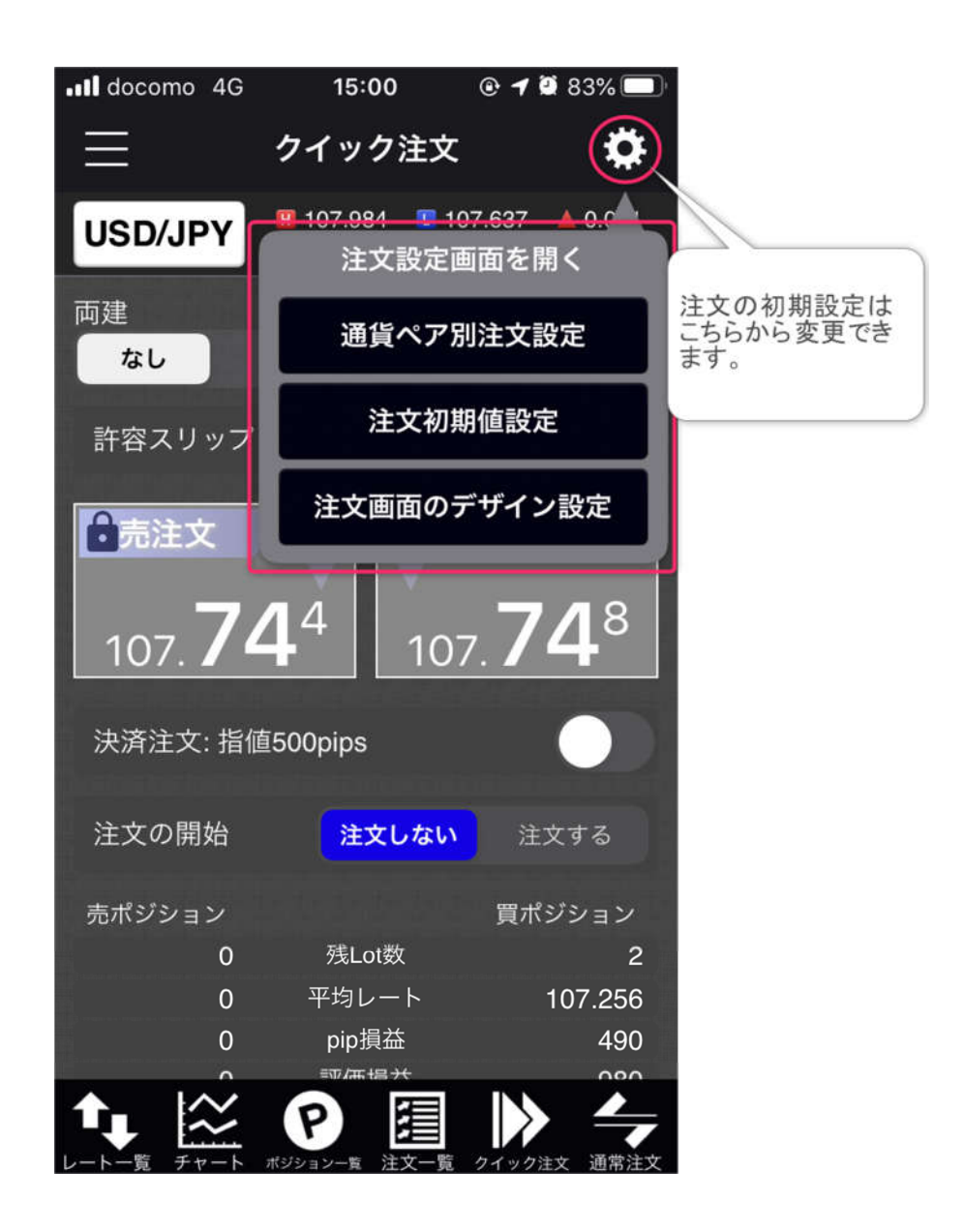

| •II docomo 4G | 15:00    | 🕑 🗗 Ϋ 83% 🔲 ' |
|---------------|----------|---------------|
| <b>く</b> 戻る   | USD/JPY  |               |
| Lot数          |          | 1             |
| 許容スリップ        |          | 50            |
| 指値幅           |          | 500           |
| トレール幅         |          | 0             |
| 決済pip差注文      | (クイック)   | 注文)           |
| 決済pip差注文      | (通常成行)   |               |
| 決済pip差注文      | (通常ストリーミ | ミング゛)         |
| 決済pip差執行条(    | 牛1 指值    | 逆指 トレール       |
| 決済pip差1       |          | 500           |
| 決済pip差執行条件    | #2 なし    | 逆指 トレール       |
|               |          |               |

### 注文

注文の画面を呼び出します。

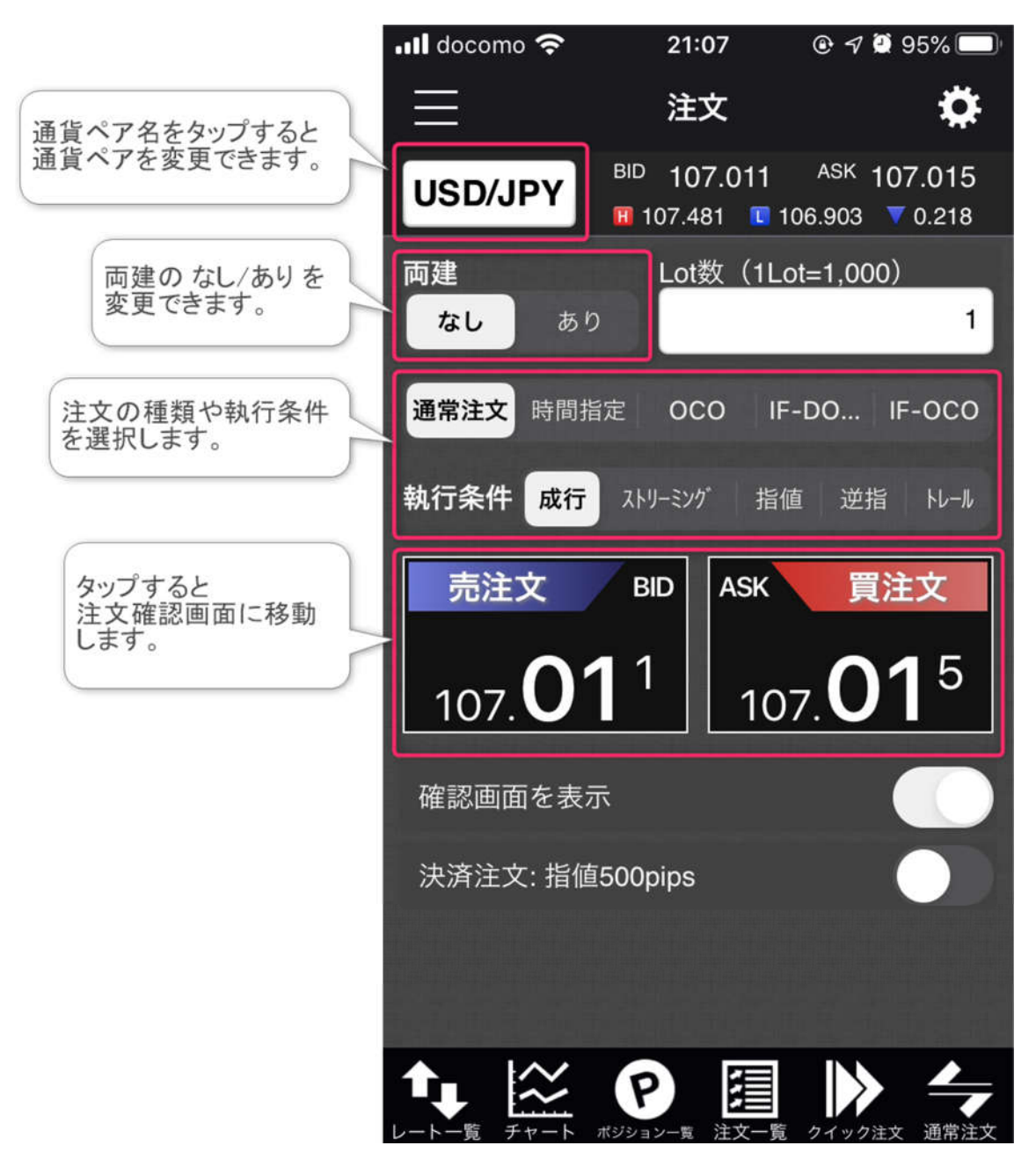

注文確認画面で発注内容を確認し、注文実行をタップすると発注されます

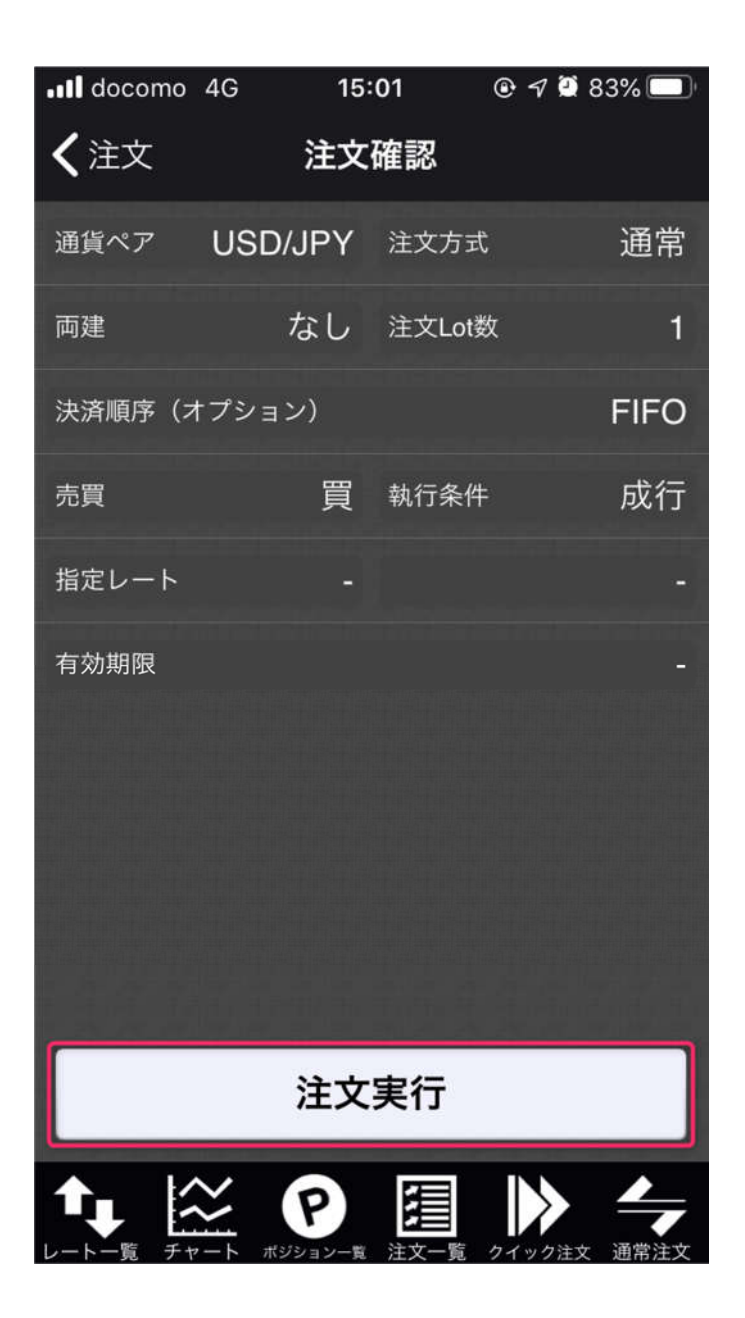

ポジション集計

保有しているポジションの集計を表示します。

| •••• docomo               | 4G    | 15:02                | @7                | 82% 🔲     |
|---------------------------|-------|----------------------|-------------------|-----------|
| $\equiv$                  | ポ     | ジション                 | 集計 <sup>金額指</sup> | 定全決済<br>▼ |
| 全通貨个                      | ペア    | すべ                   | て売のみ              | 買のみ       |
| 通貨ペア 売買                   | 残Lot数 | 平均レート                | pip損益             | 評価損益      |
| USD<br>JPY 買              | 2     | 107.256              | 496               | 992       |
| EUR<br>JPY 閏              | 20    | 116.284              | 1,690             | 32,680    |
| AUD<br>JPY <mark>売</mark> | 20    | 69.760               | -842              | -18,510   |
| CHF<br>JPY 売              | 1     | 110.529              | -652              | -680      |
|                           |       |                      | 合計                | 14,482    |
|                           |       |                      |                   |           |
|                           |       |                      |                   |           |
|                           |       | 一括決済注                | 文                 |           |
|                           |       | 全決済注                 | х<br>             |           |
|                           |       | <b>ア</b><br>ジョン-覧 注文 | ■                 | 文<br>通常注文 |

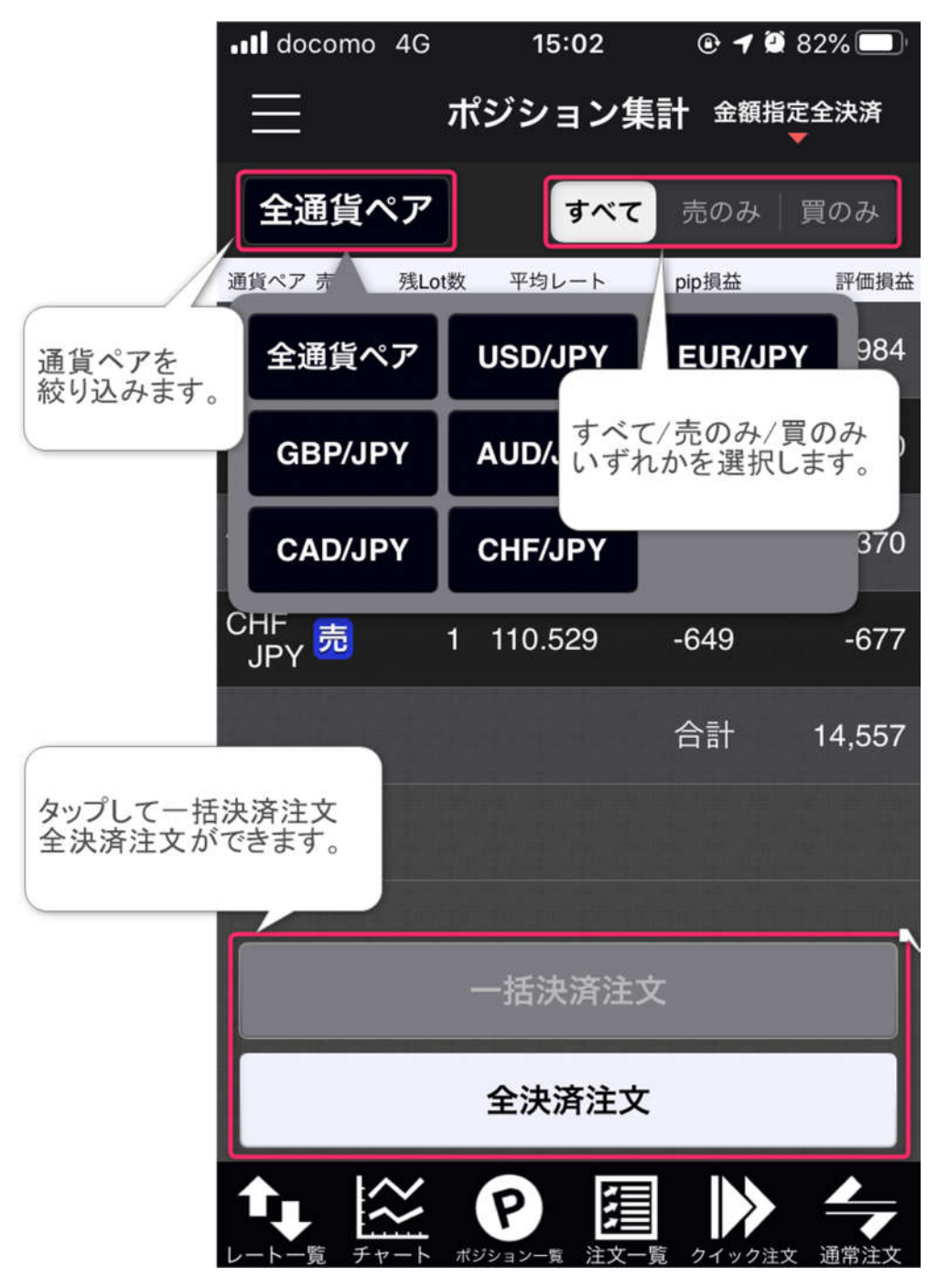

#### スワップ振替え

スワップの振替えを行います。

セントレード FX オンラインではスワップは決済あるいは振替を行うまで ポジションに付随する未確定損益として取り扱われます。

| 📲 docomo 奈                            | :                    | 21:07                       | @ 🔊 Ϋ 95% 🔲                       |
|---------------------------------------|----------------------|-----------------------------|-----------------------------------|
| ≡                                     | スワ                   | ップ振替                        |                                   |
| 通貨ペア<br>約定日時 残                        | 売買<br>Lot数           | 未実現スワップ                     | 振替金額                              |
| <b>Q</b> すべて                          |                      | 8                           | 新しい順 ▼                            |
| CHF/JPY<br>05/13                      | <mark>売</mark><br>1  | -1(                         | -16                               |
| AUD/JPY<br>05/12                      | 売<br>10              | -52                         | -525                              |
| AUD/JPY<br>05/12                      | <mark>売</mark><br>10 | -52                         | -525                              |
|                                       | 買<br>10              | -350                        | -350                              |
| チェックを<br>スワップを                        | 入れた:<br>振替え          | ポジションの<br>ます。               | -350                              |
| 選                                     |                      |                             | 全額合計<br>0円                        |
| スワ<br>振替したスワップ<br>取引時間外に行っ<br>付となります。 | ップ扔<br>損益は、<br>たスワッ  | 【替確認画】<br>確定申告の対<br>ンプ振替の取る | <b>国へ</b><br>対象となります。<br>川日は、翌営業日 |
|                                       | P                    | -覧 注文一覧 /                   | 7イック注文 通常注文                       |
| <b>尮</b> 篮                            |                      |                             |                                   |

## 注文履歴

期間を指定し、指定期間内の注文履歴を表示します。

| •II docomo 4G                                                       | 16                        | 3:31 ®    | 🕫 🖸 77% 🔲        |
|---------------------------------------------------------------------|---------------------------|-----------|------------------|
| ≡                                                                   | 注文                        | 、履歴       | 更新               |
| 通貨ペア 区分<br>注文日時 売買                                                  | 両建                        | 執行条件      | Lot数             |
| <b>Q</b> 2020/05/10                                                 | ~05/20                    | 8         | 新しい順 ▼           |
| ■●● 売買<br>USD/JPY<br>05/14 <mark>買</mark>                           | なし                        | 成行 106.84 | 48 1             |
| ■● 売買<br><sup>USD/JPY</sup> 買                                       | なし                        | スト 106.86 | 58 1             |
| ■●  指決<br><sup>USD/JPY</sup> <mark>売</mark><br>05/14 <mark>売</mark> | なし                        | 指値 107.36 | 68 1             |
| ■●● 売買<br>usd/JPY<br>05/14 <mark>買</mark>                           | なし                        | スト 106.88 | 34 1             |
| ■●  指決<br><sup>USD/JPY</sup> <mark>売</mark><br>05/14                | なし                        | 指値 500pij | ps 1             |
|                                                                     | <b>Р</b><br><i>хэээ</i> - |           | <b>&gt;&gt; </b> |

## 約定履歴

期間を指定し、指定期間内の約定履歴を表示します。

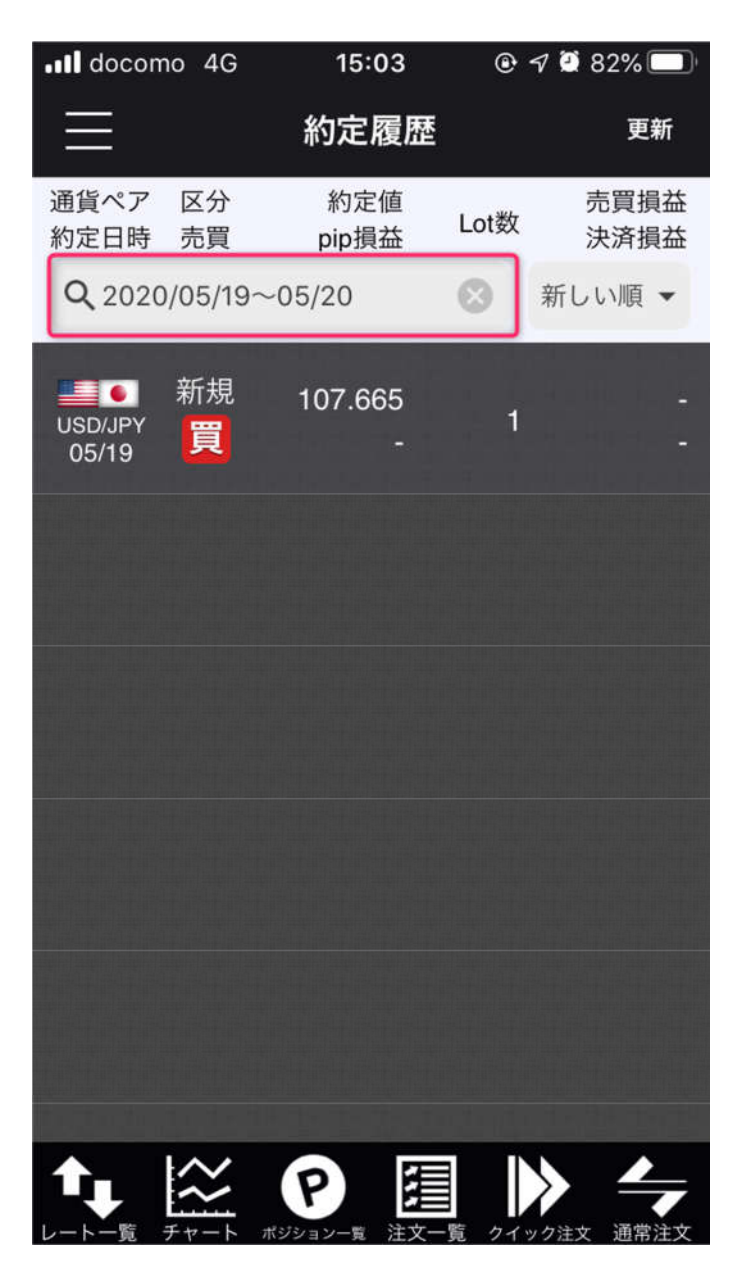

入出金履歴

入出金履歴を表示します。

### 期間損益集計

指定期間での損益集計を表示します。

| •••• docomo               | 4G               | 15:03 |     | 82% 🔲 |
|---------------------------|------------------|-------|-----|-------|
| $\equiv$                  | 期間               | 損益集計  |     | \$    |
| 期間 :<br>通貨ペア :<br>入出金区分 : | 当日<br>全通貨<br>全区分 | 科目    | 全科目 |       |
| 新規約定                      | 数量(Lot           | )     |     | 0     |
| 決済約定                      | 数量(Lot           | )     |     | 0     |
| 売買損益                      | :(円)             |       |     | 0     |
| スワップ                      | '損益(円)           |       |     | 0     |
| 決済損益                      | (円)              |       |     | 0     |
| pip損益(                    | pip)             |       |     | 0     |
| 入金(円)                     |                  |       |     | 0     |
|                           |                  |       |     |       |

## 月間損益集計

| •••• docor | no 4G          | 15:03   | • 7              | 🖉 82% 🔲         |
|------------|----------------|---------|------------------|-----------------|
| $\equiv$   | 月              | 間損益集調   | it               | <b>\$</b>       |
| 年月         | 売買損益           | 決済損益    | 入金               | λ出全差額           |
|            | スワップ           | pip損益   | 出金               | 八山亚左银           |
| 期間:20      | 20/05 $\sim$ 2 | 2020/05 |                  |                 |
| 2020/05    | 254,290        | 238,267 | (                | ) 0             |
|            |                | 6,005   | (                | )               |
|            |                |         |                  |                 |
|            |                |         |                  |                 |
|            |                |         |                  | en ken ken ken  |
|            |                |         |                  |                 |
|            |                |         |                  |                 |
|            |                |         |                  |                 |
|            |                |         |                  |                 |
|            |                |         |                  | - 1- 1- 1-1     |
|            |                |         |                  |                 |
|            |                |         |                  | - a kon kon kon |
|            |                |         |                  |                 |
|            | チャート ポジシ       |         | <b>し</b><br>うイック | 注文 通常注文         |

## 情報

## お知らせ

お客様へのお知らせを表示します。

## ニュース

最新のニュースを表示します。 タイトルをタップすると本文が表示されます。

| Il docomo 4G                                   | 15:03  | @ 🔊 Ϋ 82% 🔲         |
|------------------------------------------------|--------|---------------------|
| $\equiv$                                       | ニュース   |                     |
| <b>Q</b> 全配信元                                  |        | 🛞 新しい順              |
| 英国経済指標<br>2020/05/20 15:02:53 Klug             | 【消費者物  | 勿価指数】               |
| 日経平均20日2<br>2020/05/20 15:02:16 Klug           | 大引け=4  | 日続伸、16              |
| 全人代報道官<br>2020/05/20 14:42:07 Klug             | 全人代9.  | )議題につい…             |
| まもなく英物(<br><sup>2020/05/20 14:40:41 Klug</sup> | 西統計    |                     |
| 【海外市場の)<br>2020/05/20 14:25:32 Klug            | 主目ポイン  | ∨ト】英中銀…             |
| 韓国 ナイト:<br>2020/05/20 14:17:41 Klug            | クラブ関連  | 車の新型コロ…             |
| アジア株は上身<br>2020/05/20 14:15:29 Klug            | 昇、クドロ  | コー氏発言で…             |
| ミシガン州で?<br>2020/05/20 14:10:27 Klug            | ダムが決壊  | <sub>観</sub> 、1万人が… |
| 4月のコンビニ<br>2020/05/20 14:06:42 Klug            | ·売上高10 | .6%減、統…             |
|                                                |        | □ 二                 |

マーケット情報

e-profitFX プラス株 365 のログイン画面を表示します。

## 経済指標

経済指標カレンダーを表示します。

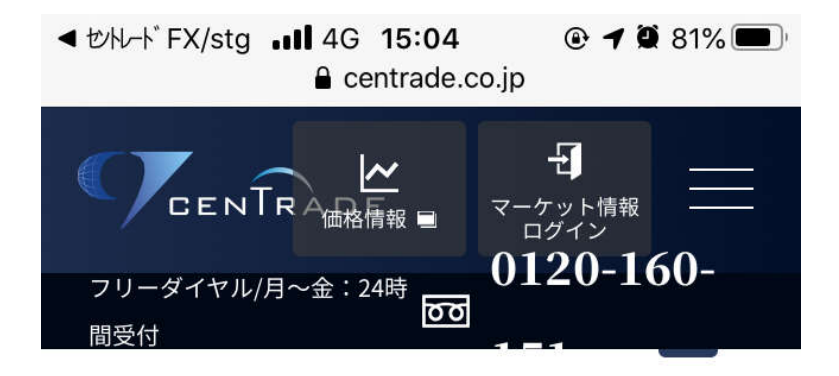

## <前へ 05月20日~05月26日 次へ>

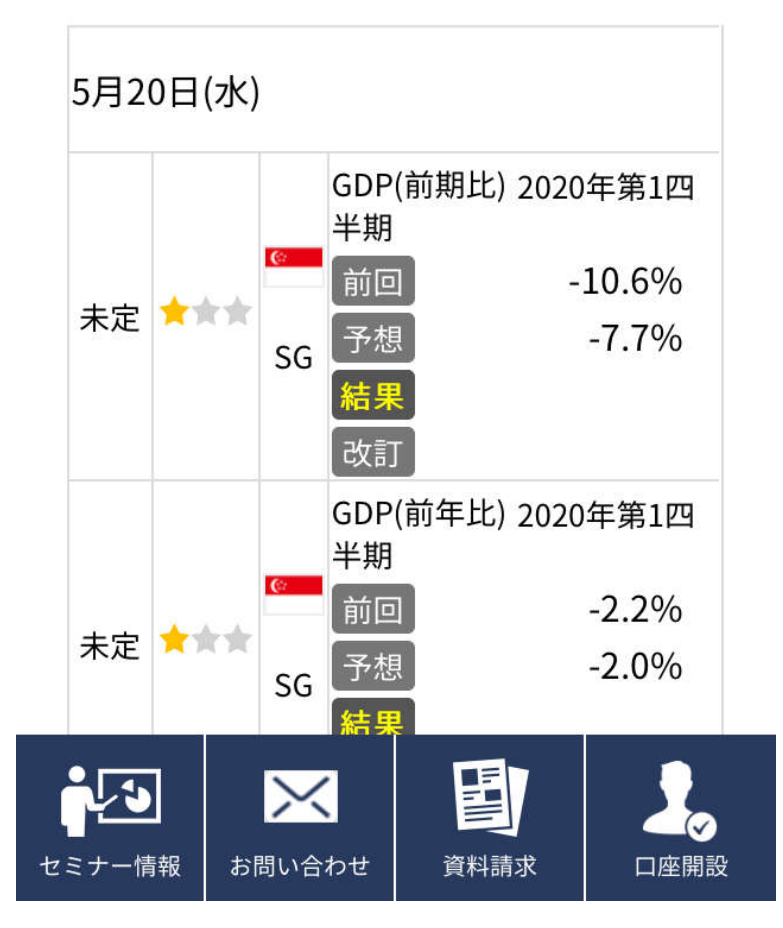

スワップポイント一覧

スワップポイント一覧を表示します。

| •II docomo | 4G    | 15:05 | @ <b>1</b> 🕯    | 81% 🔲   |
|------------|-------|-------|-----------------|---------|
| $\equiv$   | スワッ   | プポイン  | トー覧             | 日付      |
| 通貨ペア       | 付与日数  | スワップ買 | スワップ売           | NYCL    |
| 2020年05    | 5月18日 | (月)   |                 |         |
| USD/JPY    | 1     | 0.3   |                 | 107.319 |
| EUR/JPY    | 1     | -7    | 0               | 117.136 |
| GBP/JPY    | 1     | 0     | -7              | 130.862 |
| AUD/JPY    | 1     | 5     | -10.5           | 70.004  |
| NZD/JPY    | 1     | 6     |                 | 64.807  |
| CAD/JPY    | 1     | 0.5   | -6.5            | 76.971  |
| CHF/JPY    | 1     |       |                 | 110.477 |
| ZAR/JPY    | 1     | 2.5   | -7              | 5.848   |
| TRY/JPY    | 1     | 9     |                 | 15.595  |
|            | ×<br> |       | ] )<br>-覧 クイック注 | 文 通常注文  |

## 必要証拠金

適用されている必要証拠金を一覧表示します。

| ••• docomo 4G | 15:0     | )5 ® 1 | 7 🖸 81% 🔲        |
|---------------|----------|--------|------------------|
| $\equiv$      | 必要証      | 拠金     |                  |
| 通貨ペア          | 取引単位     | 売証拠金   | 買証拠金             |
| USD/JPY       | 1,000    | 4,300  | 4,300            |
| EUR/JPY       | 1,000    | 4,700  | 4,700            |
| GBP/JPY       | 1,000    | 5,400  | 5,400            |
| AUD/JPY       | 1,000    | 2,800  | 2,800            |
| NZD/JPY       | 1,000    | 2,700  | 2,700            |
| CAD/JPY       | 1,000    | 3,100  | 3,100            |
| CHF/JPY       | 1,000    | 4,500  | 4,500            |
| ZAR/JPY       | 1,000    | 300    | 300              |
| TRY/JPY       | 1,000    | 700    | 700              |
| EUR/USD       | 1,000    | 4,700  | 4,700            |
|               | アポジション一覧 |        | ク注文         通常注文 |

#### ホームページ

セントレード証券のウェブサイトを表示します。

#### マニュアル

セントレード FX オンラインのマニュアルを表示します。

#### 口座

#### 証拠金状況

現在の口座状況を表示します。

#### 金額指定全決済

有効証拠金が指定した水準に達した場合に保有するポジションをすべて決済します。 全決済の判定基準額は上限・下限をそれぞれ指定できます。

#### 出金依頼

口座からの出勤を依頼する際にはこちらから行います。

#### 通知メール設定

各項目のタスクが発生した場合にメールにて通知します。 メールアドレスを二つまで登録し、それぞれに設定可能です。

#### ターゲットメール設定

価格が一定水準に達した場合にメールで通知します。

#### パスワード変更

ログインパスワードを変更できます。

#### 報告書ダウンロード

「取引報告書」「残高報告書」「損益計算書」を表示します。

#### 設定

#### 通貨ペア表示設定

表示する通貨ペアのオン/オフを切り替えます。

#### 通貨ペア別注文設定

通貨ペア別に注文の初期設定を変更できます。

#### 注文初期値設定

注文の初期設定を変更します。

#### サーバ保存設定

#### Push 通知設定

スマートフォンのプッシュ機能で「レート通知」「約定通知」をお知らせします。

#### アプリ動作設定

アプリケーションの動作を設定します

#### ログアウト

口座からログアウトします。

#### CENTRADE FX ONLINE について

バージョン

アプリケーションのバージョンを表示します。

#### ライセンス

本ソフトウェアのライセンスを表示します。